## Correos

## de @geofisica.unam.mx en @igeofisica.unam.mx

Ing. Daniel Rodríguez Osorio Jefe de la Unidad de Cómputo Junio de 2017 El presente documento tiene como objetivo ilustrar la forma en que debemos configurar nuestra cuenta de @igeofisica.unam.mx con la finalidad de que pueda recibir los correos de nuestra cuenta @geofisica.unam.mx y así administrar nuestros correos con una sola cuenta, con la de @igeofisica.unam.mx

1) Ir a la web del IGf (<u>www.geofisica.unam.mx</u>) y dar click en E-MAIL

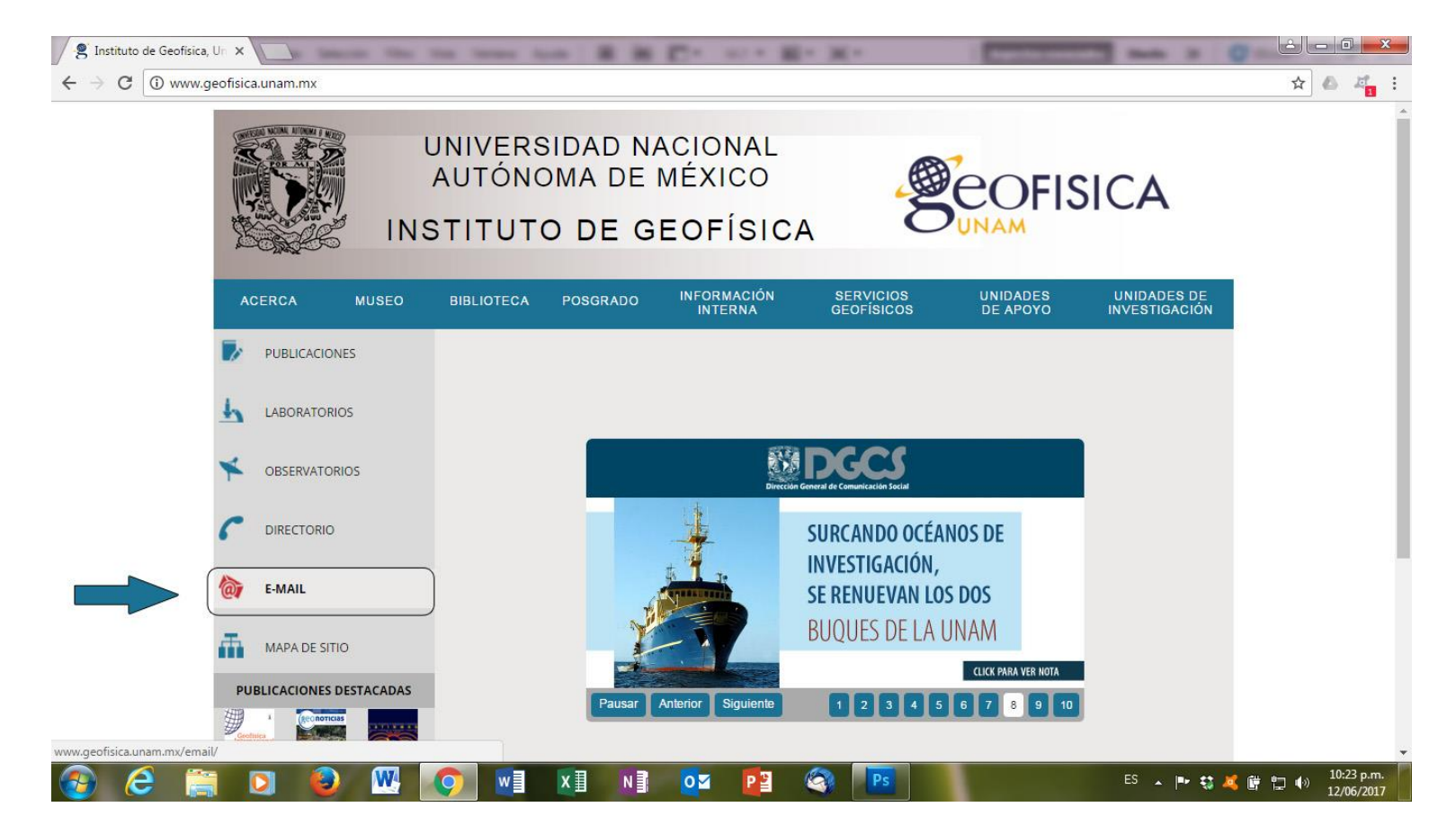

2) Se mostrará una página que nos da 2 opciones, elegir la opción en rojo (@igeofisica.unam.mx)

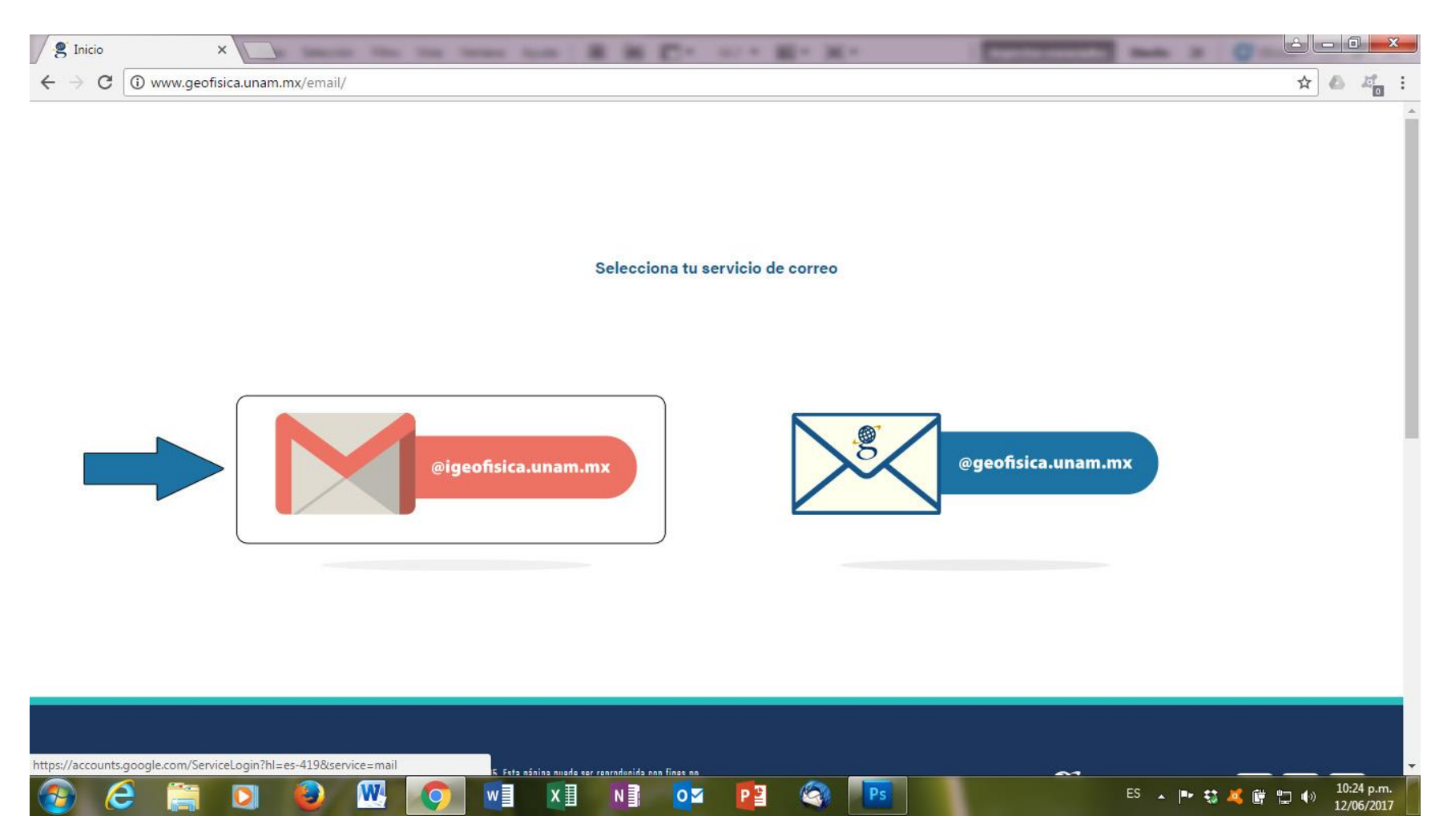

3) Observaremos una ventana que nos pedirá nuestros datos de usuario, inicialmente el nombre de la cuenta y posteriormente nuestra contraseña, ingresar ambos

| G Gmail<br>← → C | x guro   https://acco | unts.google.com | ı/signin/v2/sl | /pwd?hl=es-419&service=mail&flowName=GlifWebSignIn&flowEntry=AddSession&cid=1&navigationDirection=forward | ☆ & # :    |
|------------------|-----------------------|-----------------|----------------|----------------------------------------------------------------------------------------------------|------------|
|                  |                       |                 |                | Coogle   Daniel Rodriguez Osorio   Image: Ingresa tu contraseña:   (Olvidaste la contraseña? SIGUENTE     |            |
| n (2 )           |                       |                 |                | Español (Latinoamérica) → Ayuda Privacy Terms                                                             | 10:25 p.m. |

4) Una vez que ingresemos a nuestra cuenta de correo @igeofisica.unam.mx, debemos distinguir el icono de configuración, le damos click

| COFISICA                     | Haz clic aquí si quieres habilita | - Q                                                                                                    | 0 (         |
|------------------------------|-----------------------------------|----------------------------------------------------------------------------------------------------|-------------|
| Correo +                     | <br>C Más -                       | 1–50 de 3.118 < >                                                                                                    | <b>\$</b> - |
|                              |                                   | danelgoenikka unim mx Cargo a cuenta para pago a Establecimiento - 12/06/2017 20:31:15 PM Datos de la operación Operación    | Configurac  |
|                              | Notificaciones                    | cametogeolista unamme Cargo a cuenta para pago a Establecimiento - 12/06/2017 20:30:54 PM Datos de la or                     |             |
|                              |                                   |                                                                                                    |             |
|                              |                                   |                                                                                                    |             |
| daniel@geofisica.un<br>Más • |                                   |                                                                                                    |             |
|                              |                                   |                                                                                                    |             |
|                              |                                   |                                                                                                    |             |
|                              |                                   |                                                                                                    |             |
|                              |                                   |                                                                                                    |             |
|                              |                                   |                                                                                                    |             |
|                              |                                   |                                                                                                    |             |
|                              |                                   |                                                                                                    |             |
|                              |                                   | desegoedita a unammer Solicitud de apartado de auditorios - Solicitud de apartado de auditorios Auditorio solicitado RICAREK | 14:43       |
|                              |                                   |                                                                                                    | 14:09       |

## 5) Observaremos que se despliega un menú, damos click en la opción configuración

| COFISICA | ् <u>२</u> ॥ <b>०</b> |                                               |                                                                                                    |       |  |  |  |  |
|----------|-----------------------|-----------------------------------------------|----------------------------------------------------------------------------------------------------|-------|--|--|--|--|
| orreo -  |                       | Haz clic aqui si quieres habilitar<br>C Más - | : las notificaciones de escritorio para Correo de Instituto de Geofisica UNAM. <u>Más información</u> <u>Ocultar</u><br>1–50 de 3.118 < > | ¢-    |  |  |  |  |
|          |                       |                                               | dane Servitiva unamume. Cargo a cuenta para pago a Establecimiento - 12/06/2017 20:31:15 PM Datos de Densidad de visualización:           |       |  |  |  |  |
|          |                       | Notificaciones                                | Cámelo contra la cuenta para pago a Establecimiento - 12/06/2017 20:30:54 PM Datos                                                        |       |  |  |  |  |
|          |                       |                                               | darielitorentaza utimi inc. Autorización de cargo a cuenta para pago a establecimiento - 12/05/2017 20 12 1                               |       |  |  |  |  |
|          |                       |                                               | denet@centure.unem.met Autorización de cargo a cuenta para pago a establecimiento - 12/06/2017 20 10 4 Configurar bandeja de entr         | rada  |  |  |  |  |
|          |                       |                                               | Problemas en servicios de red originados por usuarios - Estimad@s tod@s: Si nece Configuración                                            |       |  |  |  |  |
| 15 ¥     |                       |                                               | denet@peoflice.unen.mv Facturas - Nombre: Dra Ana María Soler Arechalde Correo: mislash@gmail.com Enviar superancias                      |       |  |  |  |  |
|          |                       |                                               | convettigeoficie unaminor [CS5 : Imp : #2552] Cambio de tóner - Mon Jun 12 18:10 13 2017. Request 2552 Ayuda                              |       |  |  |  |  |
|          |                       |                                               |                                                                                                    |       |  |  |  |  |
|          |                       |                                               |                                                                                                    |       |  |  |  |  |
|          |                       |                                               |                                                                                                    |       |  |  |  |  |
|          |                       |                                               |                                                                                                    |       |  |  |  |  |
|          |                       |                                               |                                                                                                    |       |  |  |  |  |
|          |                       |                                               | denerocentice umanimal Solicitud de apartado de auditorios - Solicitud de apartado de auditorios Auditorio solicitado. RICARDO            | 14:4? |  |  |  |  |
|          |                       |                                               |                                                                                                    | 14:05 |  |  |  |  |

6) Se abrirá una ventana como la que se muestra a continuación, localizamos la opción cuentas y le damos click

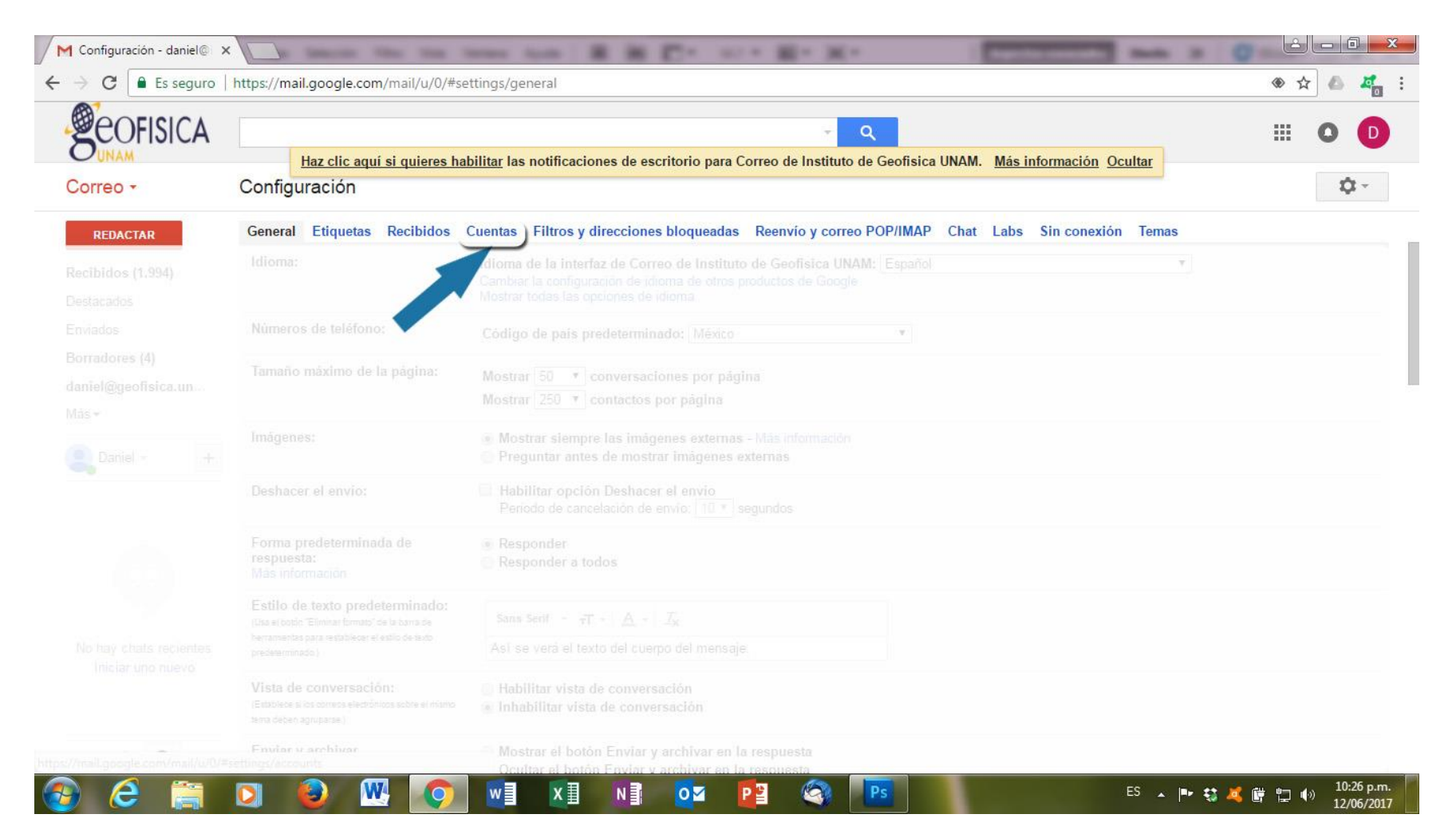

7) Observaremos una venta como la siguiente, ubicamos la opción añadir una cuenta de correo en la parte referente a: "Consultar el correo de otras cuentas", damos click

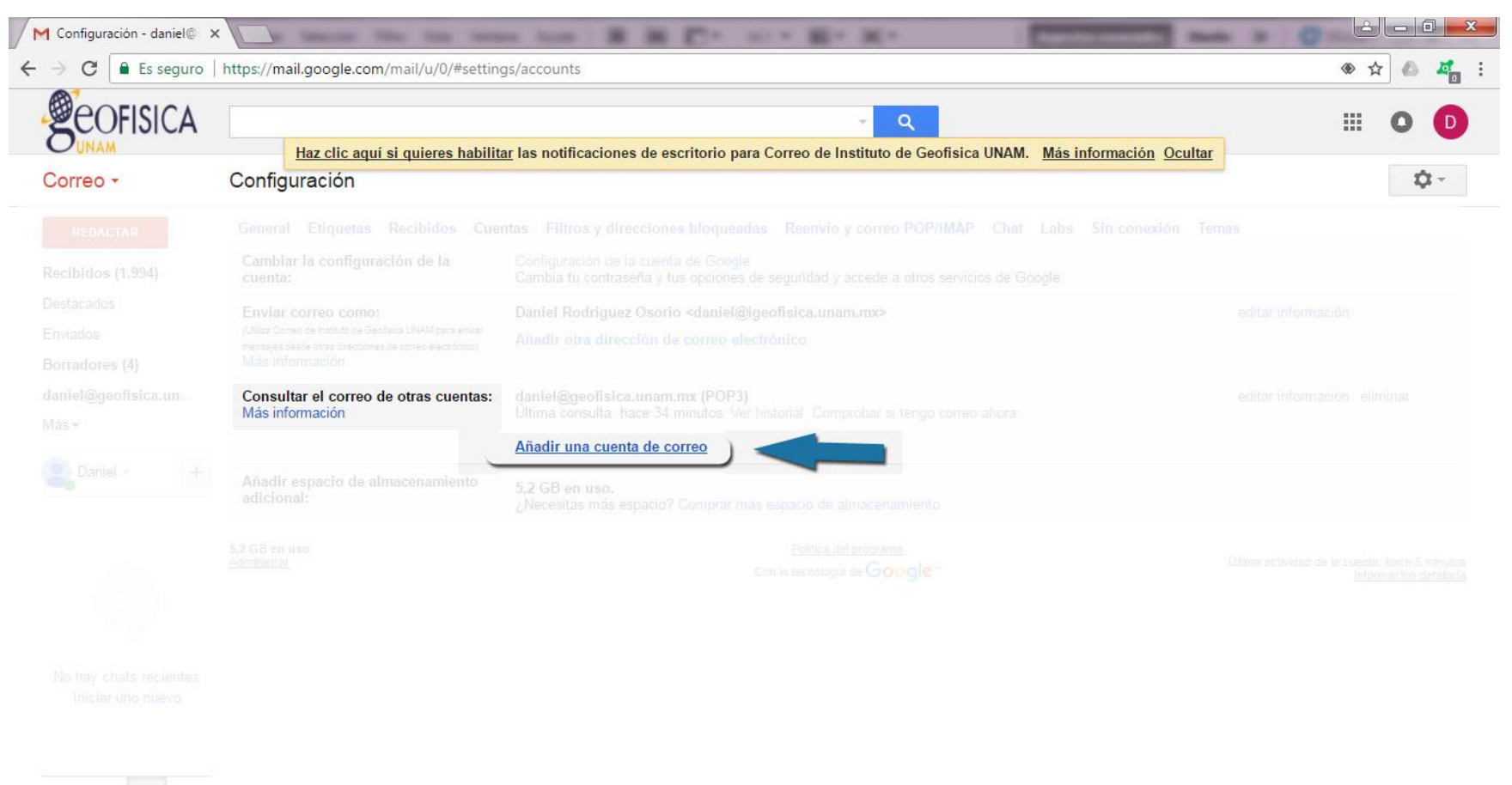

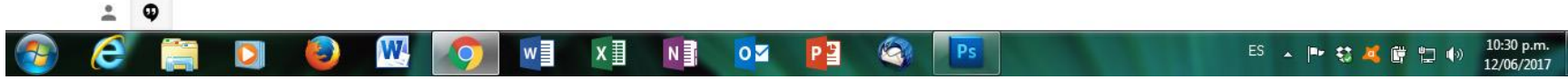

8) Observaremos una ventana en la cual debemos capturar la cuenta que deseamos dar de alta, en este caso yo capturé la cuenta: <u>soporte@geofisica.unam.mx</u>, en su caso deberán escribir su cuenta de correo del dominio @geofisica.unam.mx, damos click en siguiente

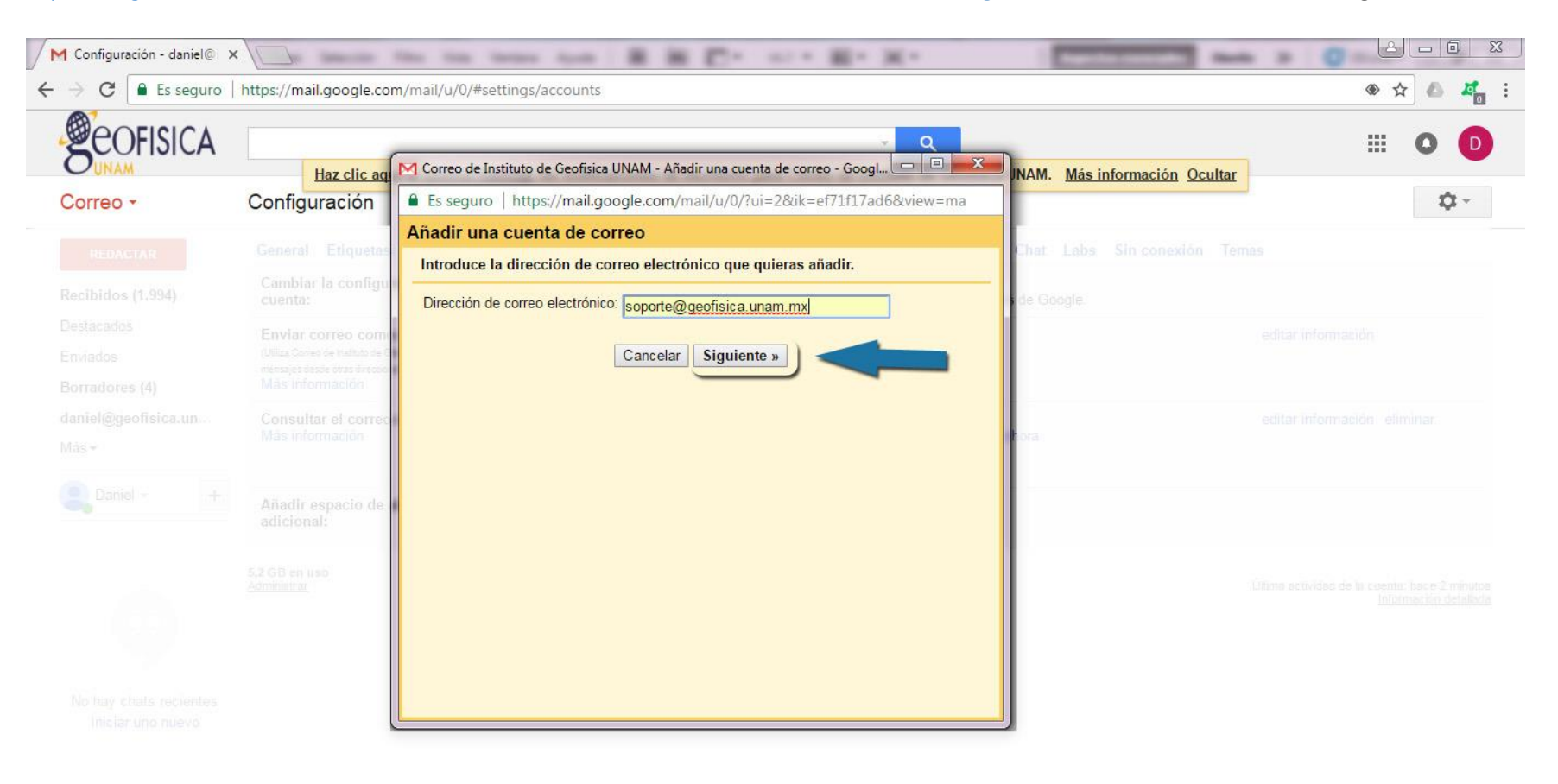

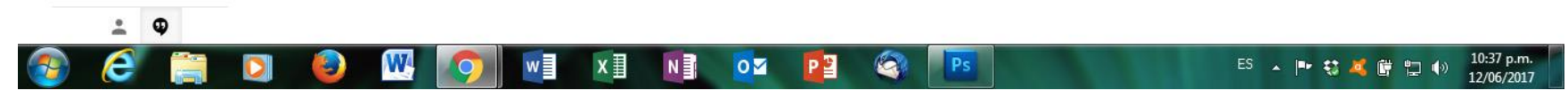

9) Posteriormente se solicitarán algunos datos referentes a la configuración de la cuenta, damos click en el botón "Añadir cuenta" y listo, habremos concluido la configuración de nuestra cuenta @geofisica en nuestra cuenta @igeofisica Se recomienda marcar las opciones: "Utilizar siempre una conexión segura (SSL) para recuperar mensajes de correo electrónico" y "Etiquetar los mensajes entrantes"

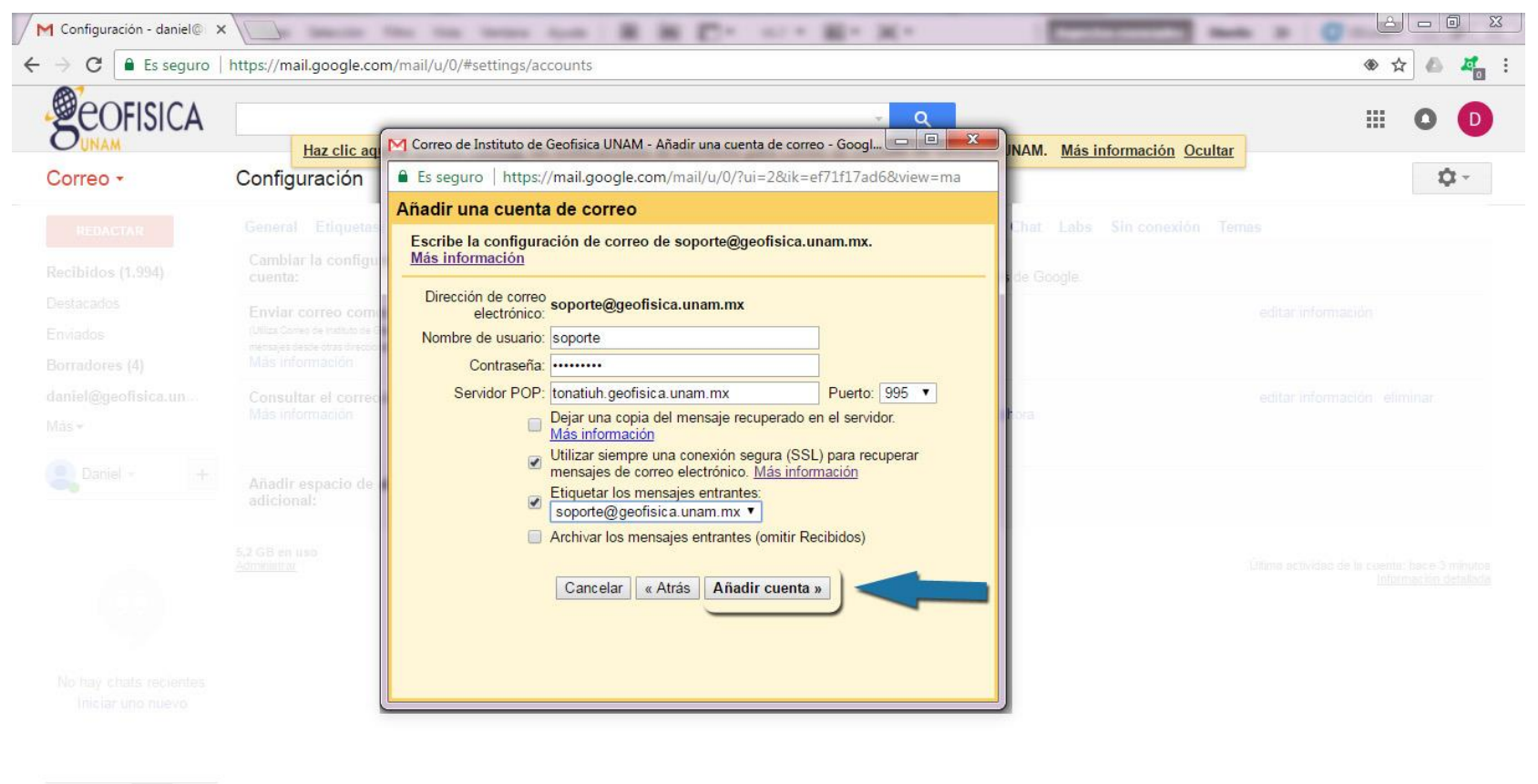

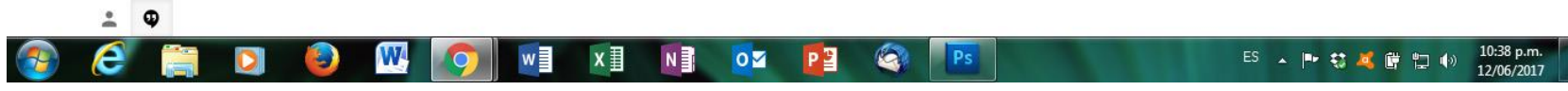

10) Una vez agregada la cuenta, aparecerá una venta que nos pregunta si deseamos ocupar la cuenta de @geofisica para enviar correos, debido a que el objetivo es gestionar los correos únicamente con la cuenta de @igeofisica.unam.mx, seleccionamos la opción "NO" y finalizamos el proceso